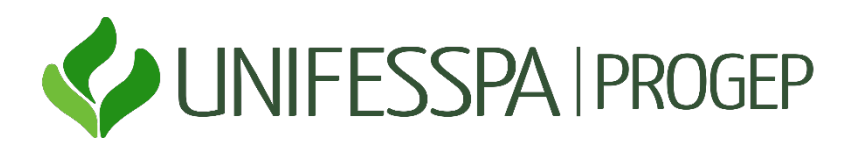

### Tutorial de Marcação de Férias

### FÉRIAS WEB/SIGEPE – SERVIDOR

Acesse o portal https://sso.gestaodeacesso.planejamento.gov.br/cassso/login.

Se possuir Certificado Digital, clicar no botão "Certificado Digital", acesse através do seu código PIN. Se **não** possuir Certificado, entre com o CPF e SENHA.

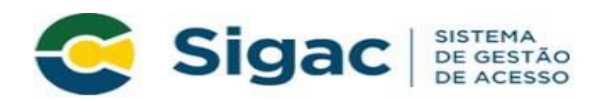

### Faça login para prosseguir para o Sigepe

| Insira o CPF |    | CERTIFICADO DIGITAL                                                                                  |
|--------------|----|----------------------------------------------------------------------------------------------------|
| Senha        | OU | Se você possui certificado digital,<br>clique no botão abaixo e acesse através<br>de seu código PIN. |
| Acessar      |    | Certificado<br>Bigital                                                                               |
|              |    | Precisa de Ajuda?                                                                                    |
|              |    | ::SELECIONE::                                                                                        |

**Observação:** O SouGov.br está disponível apenas para consulta das férias já programadas e homologadas.

## SOLICITAÇÃO DE FÉRIAS

> Clique na barra superior esquerda e selecione o ícone " Férias".

| igepe Sistema<br>De pessoas |                           |                                    | @ ⊄ ◘ @ 단 😣  |
|-----------------------------|---------------------------|------------------------------------|--------------|
| Pesquisar C                 | Gestão de Pessoas         |                                    |              |
| O Gestão de Pessoas         | > Avaliação de Desempenho | Avaliação de Desempenho<br>Líderes | Consignações |
|                             | Dados Cadastrais          | Dados Financeiros                  | Férias       |
|                             | Gestão de Vínculo         | Minha Saúde                        | Moradia      |
|                             | Previdência               | Publicação                         | Requerimento |
|                             |                           |                                    |              |

> Selecione o Exercício desejado.

#### Solicitar Férias

# Períodos de Programação

Férias

Sua sessão expira em 00:29:48 📿

Selecione o exercício a ser programado ou consultado

| Períodos Para Programação |                               |                 |                                |  |  |  |  |  |
|---------------------------|-------------------------------|-----------------|--------------------------------|--|--|--|--|--|
| Ç                         |                               |                 |                                |  |  |  |  |  |
| Exercício                 | Período Permitido Programação | Situação Férias | Situação da Última Solicitação |  |  |  |  |  |
| 2019                      | 01/01/2019 a 31/12/2020       | Encerradas      | Alterada no SIAPE              |  |  |  |  |  |
| 2020                      | 01/01/2020 a 31/12/2021       | Encerradas      | Alterada no SIAPE              |  |  |  |  |  |
| 2021                      | 01/01/2021 a 31/12/2022       | Programadas     | Alterada no SIAPE              |  |  |  |  |  |
| 2022                      | 01/01/2022 a 31/12/2023       | Não Cadastradas | > Não Solicitada               |  |  |  |  |  |

Preencha os campos com os períodos desejados e acordado com a sua chefia imediata. Se desejar receber o adiantamento salarial (de 70%), selecione a opção "sim" e, no campo de desconto, escolha o n° "1". Caso contrário, mantenha a opção "não". Em relação ao adiantamento da metade do 13°, se optar por recebê-lo, clique no quadrinho em branco para selecionar a opção. Vale lembrar que a antecipação do 13° só poderá ser realizada se as férias forem programadas até o mês junho.

# **Programar Férias**

Férias

Sua sessão expira em 00:29:49 📿

Antes de programar suas férias, verifique se existe em seu órgão alguma norma que discipline o usufruto de férias, como por exemplo, quantidade mínima de dias por período. Com isso você estará evitando possíveis transtornos, inclusive para a sua chefia imediata.

Exercício: 2022 Total de Dias: 30 Período de Programação: 01/01/2022 a 31/12/2023 Mês/Ano Pgto: 10/2021

Não há registro de férias no Sistema SIAPE

Sua Solicitação de Férias (Apenas as parcelas programadas ou em aberto)

|            | Parcelas Para Programação |           |                 |                    |                      |             |                     |  |  |
|------------|---------------------------|-----------|-----------------|--------------------|----------------------|-------------|---------------------|--|--|
| Parcela    | Data Início Férias        | Dias      | Data Fim Férias | Adiant. S<br>Opção | Salarial<br>Desconto | Adiant. 13º | Situação da Parcela |  |  |
|            | 21/02/2022                | 5         | 25/02/2022      | Não 🔻              |                      |             |                     |  |  |
| 2          | 15/07/2022                | 15        | 29/07/2022      | Não 🔻              | 0 -                  |             |                     |  |  |
| 3          | 13/10/2022                | 10        | 22/10/2022      | Não 🔻              | 0 -                  |             |                     |  |  |
| Fazer Soli | citação Escolher outro    | Exercício |                 |                    |                      |             |                     |  |  |

Selecione a opção "Fazer Solicitação" e selecione a opção "Sim" para confirmar a solicitação deférias.

| Prog<br>Férias                                                                                                    | Programar Férias Sua sessão expira em 00:29:56 🤝 |               |                          |                                     |                           |                    |                     |  |  |
|----------------------------------------------------------------------------------------------------|--------------------------------------------------|---------------|--------------------------|-------------------------------------|---------------------------|--------------------|---------------------|--|--|
| Antes de programar suas férias, verifique se existe em seu órgão alguma norma que discipline o usufruto de férias, como por exemplo, quantidade<br>mínima de dias por período.<br>Com isso você estará evitando possíveis transtornos, inclusive para a sua chefia imediata. |                                                  |               |                          |                                     |                           |                    |                     |  |  |
| Exercício:<br>2022                                                                                                    | Exercício:Total de Dias:202230                   |               |                          | Período de P<br>01/01/2022 a        | rogramação:<br>31/12/2023 | Mês/Ano<br>10/2021 | Pgto:               |  |  |
| Não há regis                                                                                                    | stro de férias no Sistem                         | a SIAPE       |                          |                                     |                           |                    |                     |  |  |
| Sua Solicitaç                                                                                                    | ão de Férias (Apenas a                           | s parcelas pr | ogri<br>Confirma a solic | ÇÃO<br>itação / alteração de<br>Não | férias?                   |                    |                     |  |  |
| Parcela                                                                                                    | Data Início Férias                               | Dias          | Data Fim Férias          | Opção                               | Desconto                  | Adiant. 13º        | Situação da Parcela |  |  |
| 1                                                                                                    | 21/02/2022                                       | 5             | 25/02/2022               | Não 💌                               | 0 -                       |                    |                     |  |  |
| 2                                                                                                    | 15/07/2022                                       | 15            | 29/07/2022               | Não 🔻                               | 0 -                       |                    |                     |  |  |
| 3                                                                                                    | 3 13/10/2022 🐻 10 22/10/2022 Não 🕶 🛛             |               |                          |                                     |                           |                    |                     |  |  |
| Fazer Solid                                                                                                    | Escolher outro                                   | Exercício     |                          |                                     |                           |                    |                     |  |  |

O SIGEPE enviará um E-mail para sua chefia imediata. A SITUAÇÃO DAS FÉRIAS ficará como "não cadastrada" e a SITUAÇÃO DA ÚLTIMA SOLICITAÇÃO ficará como "Solicitada", até a homologação por parte da sua chefia imediata.

As férias só poderão ser usufruídas após a Homologação da chefia imediata. Férias solicitadas e não homologadas não terão validade

| Você está em: Área de T                         | rabalho do Servidor > Gestão de Pessoas > Férias > So                                                     | 🙆 SERVIDOR / PENSIONISTA - UNIFESSPA - 264482271468  |                                |
|-------------------------------------------------|----------------------------------------------------------------------------------------------------|------------------------------------------------------|--------------------------------|
| Solicitar Férias                                |                                                                                                    |                                                      |                                |
| Período<br>Férias                               | os de Programação                                                                                         | Sua sessão expira em 00:29:40 🧷                      |                                |
| Mensagem de<br>Solicitação grav<br>(GILNORONHA) | Sucesso!<br>/ada com sucesso. Foi enviado um email com os da<br>@UNIFESSPA.EDU.BR e GILNORONHA@UNIFESSPA. | dos da sua solicitação de férias para GI<br>EDU.BR). | LVANDRO NORONHA MACHADO        |
|                                                 |                                                                                                    |                                                      |                                |
| Selecione o exercício                           | o a ser programado ou consultado                                                                          |                                                      |                                |
|                                                 | Perío                                                                                                    | dos Para Programação                                 |                                |
|                                                 |                                                                                                    |                                                      | Ģ                              |
| Exercício                                       | Período Permitido Programação                                                                             | Situação Férias                                      | Situação da Última Solicitação |
| 2020                                            | 01/01/2020 a 31/12/2021                                                                                   | Encerradas                                           | Não Solicitada                 |
| 2021                                            | 01/01/2021 a 31/12/2022                                                                                   | Programadas                                          | Não Solicitada                 |
| 2022                                            | 01/01/2022 a 31/12/2023                                                                                   | Programadas                                          | Homologada                     |
| 2023                                            | 01/01/2023 a 31/12/2024                                                                                   | Não Cadastradas                                      | Solicitada                     |

Quando sua chefia homologar suas férias você receberá um e-mail de confirmação e no SIGEPE ou **SouGov.br** suas férias estão na situação "Programadas" e "Homologada".

|           | Períod                        | los Para Programação |                                |   |
|-----------|-------------------------------|----------------------|--------------------------------|---|
|           |                               |                      |                                | ( |
| Exercício | Período Permitido Programação | Situação Férias      | Situação da Última Solicitação |   |
| 2019      | 01/01/2019 a 31/12/2020       | Encerradas           | Alterada no SIAPE              |   |
| 2020      | 01/01/2020 a 31/12/2021       | Encerradas           | Alterada no SIAPE              |   |
| 2021      | 01/01/2021 a 31/12/2022       | Programadas          | Alterada no SIAPE              |   |
| 2022      | 01/01/2022 a 31/12/2023       | Programadas          | Homologada                     |   |

### EXCLUIR SOLICITAÇÃO DE FÉRIAS NÃO HOMOLOGADA

Selecione o Exercício desejado.

| Sigepe 🗙 🕅 cazmaval 2022 -                                                                                                    | Resultados da b 🗙 📔 🌠 feriados 2023  | - Resultados da bo 🗙 🛛 👼 Calendário 2022 - Todos os F   | Feria ×   +                           |                                                          | o - <sup>a</sup> 💌                          |  |  |  |
|----------------------------------------------------------------------------------------------------|--------------------------------------|---------------------------------------------------------|---------------------------------------|----------------------------------------------------------|---------------------------------------------|--|--|--|
| ← → C 🔒 servidor.sigepe.planejamento.gov.br/                                                                                                    | SIGEPE-PortalServidor/private/ferias | /consultarProgramacao.jsf                               |                                       |                                                          | x 🙂 🗯 💙 🗄                                   |  |  |  |
| 🚱 Imprensa Nacional 💿 Email - Nuvem Q Citsmart - IT:                                                                                                    | SM 🚾 ccs 🚺 adve 🕥 Boletim            | de Gestão 🔇 Lepisma M [contato.srep] PRO 🕨              | 🕈 Orientação sobre e M [cont          | ato.srep] PRO M [contato.srep] Reab 🕒 Registros de Ponto | 🕒 Registros de Ponto 🛛 😽 🔠 Lista de leitura |  |  |  |
|                                                                                                    | 🚍 Sigepe   Stream                    |                                                         |                                       |                                                          |                                             |  |  |  |
| Vocil està emi Área de Trabalho do Servidor > Gestão de Pessoas > Ferias > Solicitar Férias > Seriodos de Programação 💿 SERVIDOR / POSICIMENTA. URES - 2023/2023/42 |                                      |                                                         |                                       |                                                          |                                             |  |  |  |
|                                                                                                    | Solicitar Férias                     |                                                         |                                       |                                                          |                                             |  |  |  |
|                                                                                                    | Período<br>Férias                    | os de Programação                                       |                                       | Sua sessão expira em 00:29:57 🧷                          |                                             |  |  |  |
|                                                                                                    | Selecione o exercíci                 | o a ser programado ou consultado                        |                                       |                                                          |                                             |  |  |  |
|                                                                                                    |                                      | Período                                                 | os Para Programação                   |                                                          |                                             |  |  |  |
|                                                                                                    |                                      |                                                         |                                       | Ģ                                                        |                                             |  |  |  |
|                                                                                                    | Exercício                            | Periodo Permitido Programação                           | Situação Férias                       | Situação da Última Solicitação                           |                                             |  |  |  |
|                                                                                                    | 2019                                 | 01/01/2019 a 31/12/2020                                 | Encerradas                            | Alterada no SIAPE                                        |                                             |  |  |  |
|                                                                                                    | 2020                                 | 01/01/2020 a 31/12/2021                                 | Encerradas                            | Alterada no SIAPE                                        |                                             |  |  |  |
|                                                                                                    | 2021                                 | 01/01/2021 a 31/12/2022                                 | Programadas                           | Alterada no SIAPE                                        |                                             |  |  |  |
|                                                                                                    | 2022                                 | 01/01/2022 a 31/12/2023                                 | Não Cadastradas                       | Solicitada                                               |                                             |  |  |  |
|                                                                                                    |                                      |                                                         |                                       |                                                          |                                             |  |  |  |
|                                                                                                    | Secretari                            | a de Gestão e Desempenho de Pessoal - SGP   Esplanada d | os Ministérios - Bloco C - 7º Andar - | Brasilia-DF - 70046-900   Telefone: 0800 978 9009        |                                             |  |  |  |
| 🛋 🧟 🧿 🚞 🖻 🛤                                                                                                    | 📄 🧔 🕼 🔘                              | 📄 🔥 🚾 💦 🛸                                               | <i>ब</i>                              |                                                          | ▲ N POR 08:29<br>● PTB2 28/09/2021          |  |  |  |

> Selecione a opção "Excluir Solicitação" e clique em "Sim" para confirmar a exclusão do período de férias.

| Não há regis  | tro de férias no Sistem  | a SIAPE   |                     |       |          |             |                     |
|---------------|--------------------------|-----------|---------------------|-------|----------|-------------|---------------------|
| Cup Colleitor | CONF                     | IRMAÇÃO   |                     |       |          |             |                     |
| Sua solicitaç |                          |           |                     |       |          |             |                     |
|               |                          |           | Sim                 | Não   |          |             |                     |
| Parcela       | Data Início Férias       | Dias      | Data Fim Ferras     | Opção | Desconto | Adiant. 13° | Situação da Parcela |
| 1             | 21/02/2022               | 5         | 25/02/2022          | Não 💌 | 0 -      |             | Solicitada          |
| 2             | 15/07/2022               | 15        | 29/07/2022          | Não 💌 | 0 -      |             | Solicitada          |
| 3             | 13/10/2022               | 10        | 22/10/2022          | Não 💌 | 0        |             | Solicitada          |
| Situação da   | Última Solicitação: Soli | citada    |                     |       |          |             |                     |
| Situação da   | ortina sonata yaor son   |           | $\frown$            |       |          |             |                     |
| Fazer Solid   | itação Escolher outro    | Exercício | Excluir Solicitação |       |          |             |                     |
|               |                          |           |                     |       |          |             |                     |

### ALTERAR SOLICITAÇÃO DE FÉRIAS

#### > Selecione o exercício desejado.

| Períodos Para Programação |                               |                 |                                |  |  |  |  |  |
|---------------------------|-------------------------------|-----------------|--------------------------------|--|--|--|--|--|
|                           |                               |                 |                                |  |  |  |  |  |
| Exercício                 | Período Permitido Programação | Situação Férias | Situação da Última Solicitação |  |  |  |  |  |
| 2019                      | 01/01/2019 a 31/12/2020       | Encerradas      | Alterada no SIAPE              |  |  |  |  |  |
| 2020                      | 01/01/2020 a 31/12/2021       | Encerradas      | Alterada no SIAPE              |  |  |  |  |  |
| 2021                      | 01/01/2021 a 31/12/2022       | Programadas     | Alterada no SIAPE              |  |  |  |  |  |
| 2022                      | 01/01/2022 a 31/12/2023       | Programadas     | Homologada                     |  |  |  |  |  |

Altere os campos com os períodos desejados e combinados com a chefia imediata eselecione a opção "Fazer Solicitação". O sistema vai pedir a confirmação da alteração. Clique em "Sim" para confirmar.

| Parcela                                                 | Data Início Férias                                                                                                    | Dias                               | Data Fim Férias                                                               | Adiant.<br>Opção                                                           | Salarial<br>Desconto               | Adiant. 13º | Situação da Parcela                                          |
|---------------------------------------------------------|----------------------------------------------------------------------------------------------------|------------------------------------|-------------------------------------------------------------------------------|----------------------------------------------------------------------------|------------------------------------|-------------|--------------------------------------------------------------|
| 1                                                       | 21/02/2022                                                                                                    | 05                                 | 25/02/2022                                                                    | Não                                                                        | -                                  | Sim         | Programada                                                   |
| 2                                                       | 15/07/2022                                                                                                    | 15                                 | 29/07/2022                                                                    | Não                                                                        | -                                  | Não         | Programada                                                   |
| 3                                                       | 13/10/2022                                                                                                    | 10                                 | 22/10/2022                                                                    | Não                                                                        | -                                  | Não         | Programada                                                   |
| Solicitad                                               | ção de Férias (Apenas as                                                                                                    | s parcelas p                       | rogramadas ou em abe                                                          | erto)                                                                      |                                    |             |                                                              |
| Solicita                                                | ão de Férias (Apenas a:                                                                                                    | s parcelas p                       | rogramadas ou em abe<br><b>Parcelas</b>                                       | erto)<br>Para Programação<br>Adiant. :                                     | Salarial                           |             |                                                              |
| Solicita                                                | ção de Férias (Apenas as<br>Data Início Férias                                                                                  | s parcelas p<br>Dias               | rogramadas ou em abe<br><b>Parcelas</b><br>Data Fim Férias                    | erto)<br>Para Programação<br>Adiant. 1<br>Opção                            | Salarial<br>Desconto               | Adiant. 13º | Situação da Parcel                                           |
| Solicitad<br>arcela                                     | cão de Férias (Apenas as<br>Data Início Férias                                                                                  | Dias                               | rogramadas ou em abe<br>Parcelas<br>Data Fim Férias<br>11/01/2022             | erto)<br>Para Programação<br>Adiant.<br>Opção<br>Não 💌                     | Salarial<br>Desconto               | Adiant. 13° | Situação da Parcel<br>Homologada                             |
| Solicitad<br>arcela<br>1                                | 5ão de Férias (Apenas as<br>Data Início Férias<br>02/01/2022 (5)<br>25/08/2022 (5)                                              | Dias                               | Parcelas<br>Data Fim Férias<br>11/01/2022                                     | erto)<br>Para Programação<br>Adiant. :<br>Opção<br>Não 💌<br>Não 💌          | Salarial<br>Desconto<br>0<br>0     | Adiant. 13° | Situação da Parcel<br>Homologada<br>Homologada               |
| Solicitad<br>arcela<br>1                                | ção de Férias (Apenas as<br>Data Início Férias<br>02/01/2022 (20)<br>25/08/2022 (20)<br>31/12/2022 (20)                         | Dias<br>10<br>10<br>10             | Parcelas<br>Data Fim Férias<br>11/01/2022<br>03/09/2022<br>22/10/2022         | erto)<br>Para Programação<br>Adiant.<br>Opção<br>Não 💌<br>Não 💌<br>Não 💌   | Salarial<br>Desconto<br>0 ~<br>0 ~ | Adiant. 13° | Situação da Parcel<br>Homologada<br>Homologada<br>Homologada |
| Solicitar<br>arcela<br>1                                | ção de Férias (Apenas as         Data Início Férias         02/01/2022 (3)         25/08/2022 (3)         31/12/2022 (3)        | Dias<br>10<br>10<br>10             | Parcelas       Data Fim Férias     11/01/2022       03/09/2022     22/10/2022 | erto)<br>Para Programação<br>Adiant.<br>Opção<br>Não<br>Não<br>Não<br>Não  | Salarial<br>Desconto<br>0 *<br>0 * | Adiant. 13° | Situação da Parcel<br>Homologada<br>Homologada<br>Homologada |
| a Solicitad<br>Parcela<br>1 🛟<br>2 🛟<br>3 🛟<br>uação da | ção de Férias (Apenas as<br>Data Início Férias<br>02/01/2022 (3)<br>25/08/2022 (3)<br>31/12/2022 (3)<br>Última Solicitação: Hor | Dias<br>10<br>10<br>10<br>00logada | Parcelas Parcelas Data Fim Férias 03/09/2022 22/10/2022                       | erto)<br>Para Programação<br>Adiant. :<br>Opção<br>Não 💌<br>Não 💌<br>Não 💌 | Salarial<br>Desconto<br>0 •        | Adiant. 13° | Situação da Parco<br>Homologada<br>Homologada<br>Homologada  |

O SIGEPE enviará um novo E-mail para sua chefia imediata. A situação das férias ficará como "Programadas", mas a situação da última Solicitação ficará como "Solicitada" até a homologaçãopor parte da sua chefia imediata.

A alteração só terá validade após a Homologação da chefia imediata.

| Solicitar Férias                                                                                              |                                                                                                    |                                                                                      |                                                                           |  |  |  |  |  |
|----------------------------------------------------------------------------------------------------|----------------------------------------------------------------------------------------------------|--------------------------------------------------------------------------------------|---------------------------------------------------------------------------|--|--|--|--|--|
| Períodos de Programação<br>Férias Sua sessão expira em 00:28:44                                               |                                                                                                    |                                                                                      |                                                                           |  |  |  |  |  |
| Mensagem de 1<br>Em caso de neci-<br>justificativa e ho<br>Mensagem de 1<br>Solicitação grav.<br>(GHLNORONHA@ | Sucesso!<br>essidade do serviço, as férias podem ser acumulad<br>omologação da sua chefia.<br>Sucesso!<br>ada com sucesso. Foi enviado um email com os dat<br>@UNIFESSPA.EDU.BR e GILNORONHA@UNIFESSPA. | as em até dois períodos. Portanto<br>dos da sua solicitação de férias pa<br>EDU.BR). | x a confirmação de suas férias depende de<br>ra GILVANDRO NORONHA MACHADO |  |  |  |  |  |
|                                                                                                    | Períoc                                                                                                    | dos Para Programação                                                                 |                                                                           |  |  |  |  |  |
|                                                                                                    |                                                                                                    |                                                                                      | С.                                                                        |  |  |  |  |  |
| Exercício                                                                                                    | Período Permitido Programação                                                                                                    | Situação Férias                                                                      | Situação da Última Solicitação                                            |  |  |  |  |  |
| 2020                                                                                                    | 01/01/2020 a 31/12/2021                                                                                                    | Não Solicitada                                                                       |                                                                           |  |  |  |  |  |
| 2021                                                                                                    | 01/01/2021 a 31/12/2022                                                                                                    | Não Solicitada                                                                       |                                                                           |  |  |  |  |  |
| 2022                                                                                                    | 01/01/2022 a 31/12/2023                                                                                                    | Programadas                                                                          | Solicitada                                                                |  |  |  |  |  |
| 2023                                                                                                    | 01/01/2023 a 31/12/2024                                                                                                    | Não Cadastradas                                                                      | Não Solicitada                                                            |  |  |  |  |  |

Dúvidas e orientações, entrar em contato com a Divisão de Registro e Controle/DAP/PROGEP.

Telefone: (094) 2101-7152 ou Ramal 1030 e-mail: dirc.dap.progep@unifesspa.edu.br